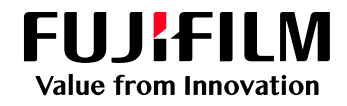

## FUJIFILM IWproプリント機能 ファイル登録方法

以下の手順にてファイルを登録してください

| Webブラウザー                                                                                      | -からの利用方法                                                                                                    |
|-----------------------------------------------------------------------------------------------|----------------------------------------------------------------------------------------------------|
| <b>1 サイトにアクセス</b><br>パソコン・スマートフォンのブラウザーより<br>以下のURLを指定し、接続します。                                | <b>4 暗証番号の設定</b><br>暗証番号の「変更」を押し、パスワード(数字4桁)<br>を入力します。                                                                                                    |
| https://print.fbiwpro.fujifilm.com/guestweb/<br>※QRコードで接続することも<br>可能です。                       |                                                                                                    |
| 2 ユーザーID・パスワードの入力<br>FUJIFILM IWpro Printのログイン画面が<br>表示されます。ユーザーID・パスワードを<br>入力し、「ログイン」を押します。 | NE     NE       NU     I       NU     I       V     I       V     I       V     I       V     I       V     I       V     I       V     I       V     I       V     I       V     I       V     I       NU     I       NU     I                                                                                                    |
| 705ト<br>FURFILM<br>1-9-00<br>1(20-F<br>第語(Language) 日本語<br>ユーザーID<br>※別紙参照                    | パスワ-FORA カ・       ・必須項目       ・必須項目       ・必須項目       ・必須項目       ・必須項目       ・必須項目       ・必須項目       ・必須項目       ・       ・       ・       ・       ・       ・       ・       ・       ・       ・       ・       ・       ・       ・       ・       ・       ・       ・       ・       ・       ・       ・       ・       ・       ・       ・       ・       ・       ・       ・       ・       ・       ・       ・       ・       ・       ・       ・       ・       ・       ・       ・       ・       ・       ・       ・       ・       ・       ・       ・       ・       ・       ・       ・       ・       ・       ・       ・ |
| パスワード<br><b>3 ファイルの選択</b>                                                                     | ▶ **** > プリント予約番号の確認 ファイルがアップロードされたことを確認します。                                                                                                    |
| ファイルの「選択」を押し、アッフロートする<br>ファイルを選択します。<br>※ドロップ領域へのファイルのドラッグ&ドロップでも<br>アップロードできます。              | 「プリント予約番号」をメモします。<br>※この画面を閉じるとプリント予約番号を確認できな<br>くなりますのでご注意ください。                                                                                                    |
| >>1/8/>>//L           ?>//b           ?>//b                                                   |                                                                                                    |

ファイル名

カラーモード

まとめて1枚

🔺 注意

両面

プリント予約番号 KMRXR6W

03\_企画書\_JP.pptx

自動 (機器で変更可)

片面

しない

有効期限

ページ数

この画面を閉じるとブリント予約番号を確認できなくなります。プリント予約番号を控えておいてください。

サイズ(KB)

2023/12/14 10:57

5

307

\_\_\_\_/

ປະເທ 片面 ~

1

🖲 81b 🔾 6#

- +

(未設定) 変更

アップロード

カラーモード

まとめて1枚

開始ページ

ジョブの設定

接延委号

\*必须项目

同面

| ユーザーID       | パスワード  |
|--------------|--------|
| 2acf-kyoyo1  | saidai |
| 2acf-kyoyo2  | saidai |
| 2acf-keizai1 | saidai |
| 2acf-keizai2 | saidai |
| 2acf-kyoiku1 | saidai |
| 2acf-kyoiku2 | saidai |
| 2acf-rigaku1 | saidai |
| 2acf-rigaku2 | saidai |
| 2acf-kogaku1 | saidai |
| 2acf-kogaku2 | saidai |

◆ アップロードした文書の有効期限は24時間です 期限を過ぎた文書は削除されます

◆ アップロードでエラーが出た場合は、別のユーザー IDでログインし直してみてください

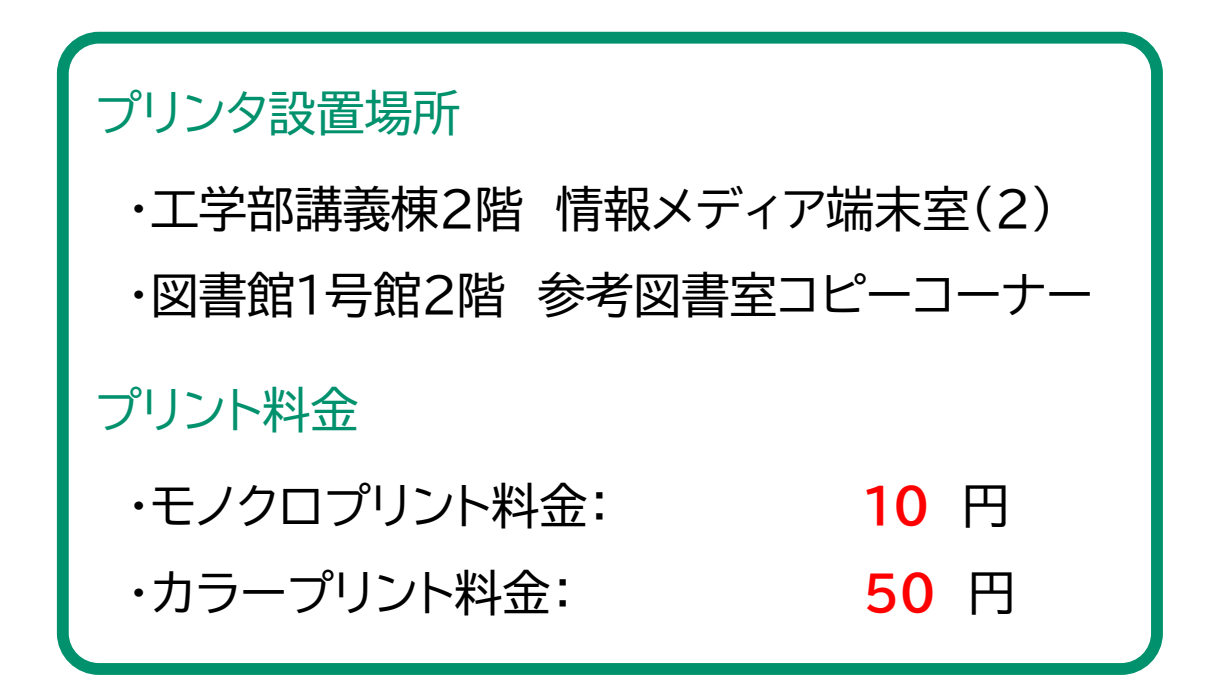

埼玉大学 情報メディア基盤センター